# Azure에 대한 ASA IPsec VTI 연결 구성

| 목차                |  |  |
|-------------------|--|--|
| <u>소개</u>         |  |  |
| <u>사전 요구 사항</u>   |  |  |
| <u>요구 사항</u>      |  |  |
| <u>사용되는 구성 요소</u> |  |  |
| <u>구성</u>         |  |  |
| <u>다음을 확인합니다.</u> |  |  |
| <u>문제 해결</u>      |  |  |

# 소개

이 문서에서는 Azure에 대한 ASA(Adaptive Security Appliance) IPsec VTI(Virtual Tunnel Interface) 연결을 구성하는 방법에 대해 설명합니다. ASA 9.8.1에서는 IKEv2를 활용하도록 IPsec VTI 기능이 확장되었지만 여전히 IPv4를 통한 sVTI IPv4로 제한됩니다. 이 컨피그레이션 가이드는 ASA CLI 인 터페이스 및 Azure 포털을 사용하여 제작되었습니다. Azure 포털의 컨피그레이션은 PowerShell 또 는 API에서 수행할 수도 있습니다. Azure 구성 방법에 대한 자세한 내용은 Azure 설명서를 참조하 십시오.

참고: 현재 VTI는 단일 컨텍스트, 라우팅 모드에서만 지원됩니다.

### 사전 요구 사항

요구 사항

다음 주제에 대한 지식을 보유하고 있으면 유용합니다.

- ASA 9.8.1 이상을 실행하는 공용 고정 IPv4 주소를 사용하여 인터넷에 직접 연결된 ASA
- Azure 계정

사용되는 구성 요소

이 문서는 특정 소프트웨어 및 하드웨어 버전으로 한정되지 않습니다.

이 문서의 정보는 특정 랩 환경의 디바이스를 토대로 작성되었습니다. 이 문서에 사용된 모든 디바 이스는 초기화된(기본) 컨피그레이션으로 시작되었습니다. 현재 네트워크가 작동 중인 경우 모든 명령의 잠재적인 영향을 미리 숙지하시기 바랍니다.

## 구성

이 가이드에서는 Azure 클라우드가 구성되지 않았다고 가정합니다. 리소스가 이미 설정되어 있으 면 이 단계 중 일부를 건너뛸 수 있습니다.

1단계. Azure 내에서 네트워크를 구성합니다.

Azure 클라우드에 있는 네트워크 주소 공간입니다. 이 주소 공간은 이미지에 표시된 대로 하위 네트 워크를 수용할 수 있을 만큼 충분히 커야 합니다.

| Microsoft Azure                                          |               |                                               | ₽ Sea | rch re   |  |
|----------------------------------------------------------|---------------|-----------------------------------------------|-------|----------|--|
| «                                                        | Dashboard >   | New                                           |       |          |  |
| + Create a resource                                      | New           |                                               |       | $\times$ |  |
| 🛧 Home                                                   |               |                                               |       |          |  |
| 🖽 Dashboard                                              | 🔎 Virtual net | C Virtual network                             |       |          |  |
| ⋮≡ All services                                          | Virtual ne    | Virtual network                               |       |          |  |
| 🕇 FAVORITES                                              | Virtual ne    | twork gateway                                 |       |          |  |
| All resources                                            | Get started   | Windows Server 2016 VM<br>Quickstart tutorial |       |          |  |
| 🗊 Resource groups                                        | Recently cre  | eated                                         |       |          |  |
|                                                          |               |                                               |       |          |  |
| Create virtual network $\square$ $	imes$                 |               |                                               |       |          |  |
| * Name                                                   |               |                                               |       |          |  |
| AzureNetworks                                            |               |                                               |       |          |  |
| <ul> <li>Address space ●</li> <li>10.1.0.0/16</li> </ul> |               |                                               |       |          |  |
| 10.1.0.0 - 10.1.255.255 (65536 addresses) * Subscription | 이름            | 클라우드에 호스팅된 IP 주소 공간의 이름                       |       |          |  |
| Resource group                                           |               | Azure에서 호스팅되는 전체 CIDR 범위입니다.                  | 이예이   |          |  |
| CX-SecurityTLs-ResourceGroup  Create new                 | 수소 공간         | 서는 10.1.0.0/16이 사용됩니다                         |       |          |  |
| * Location                                               |               |                                               |       |          |  |
| Central US 🗸                                             | ┃서브넷 이        | 일반적으로 VM이 연결되는 가상 네트워크 내어                     | 서 생성  | 2        |  |
| * Name                                                   |               | 된 첫 번째 서브넷의 이름                                |       |          |  |
| * Address range 🕦                                        | 서브넷 주         |                                               |       |          |  |
| 10.1.0.0/24<br>10.1.0.0 - 10.1.0.255 (256 addresses)     | 소범위           | 가상 네트워크 내에서 생성된 서브넷                           |       |          |  |
| DDoS protection 🔀                                        |               | 1 <u></u>                                     |       |          |  |
| Service endpoints ()                                     |               |                                               |       |          |  |
| Firewall                                                 |               |                                               |       |          |  |
| Disabled Enabled                                         |               |                                               |       |          |  |
|                                                          |               |                                               |       |          |  |

2단계. 가상 네트워크를 수정하여 게이트웨이 서브넷을 생성합니다.

가상 네트워크로 이동하여 게이트웨이 서브넷을 추가합니다. 이 예에서는 10.1.1.0/24이 사용됩니 다.

|                               |                         | Dashboard > AzureNetworks - Subnets > Add subnet         |
|-------------------------------|-------------------------|----------------------------------------------------------|
|                               |                         | Add subnet                                               |
| AzureNetworks - Subnets       |                         | AzureNetworks                                            |
| Virtual network               |                         | * Name                                                   |
|                               | Subnet 🕂 Gateway subnet | GatewaySubnet                                            |
| A Overview P                  | Search subjets          | * Address range (CIDR block) 🚯                           |
|                               |                         | 10.1.1.0/24                                              |
| Activity log                  | AME                     | 10.1.1.0 - 10.1.1.255 (251 + 5 Azure reserved addresses) |
| Access control (IAM) def      | fadlt                   |                                                          |
| a Tags                        |                         | Route table                                              |
| ↓ log5                        |                         | None                                                     |
| X Diagnose and solve problems |                         |                                                          |
| Settings                      |                         | Service endpoints                                        |
|                               |                         | Services 🕦                                               |
| Address space                 |                         | 0 selected                                               |
| Connected devices             |                         |                                                          |
| <-> Subnets                   |                         | Subnet delegation                                        |
| DDoS protection               |                         | Delegate subnet to a service 🚯                           |
| • F                           |                         | None                                                     |
|                               |                         |                                                          |
|                               |                         |                                                          |

3단계. 가상 네트워크 게이트웨이를 만듭니다.

클라우드에서 호스팅되는 VPN 엔드포인트입니다. ASA가 IPsec 터널을 구축하는 데 사용하는 디 바이스입니다. 이 단계에서는 가상 네트워크 게이트웨이에 할당된 공용 IP도 생성합니다.

| + Create a resource | New                     |  |
|---------------------|-------------------------|--|
| 🛧 Home              |                         |  |
| 🗔 Dashboard         | 🔎 virtual network gat   |  |
| E All services      | virtual network gat     |  |
| <b>†</b> FAVORITES  | Virtual network gateway |  |
| All resources       | Get started             |  |

| Dashboard > Ne                                       | w $>$ Virtual network gateway $>$ Create virtual network gateway $>$ Choose virtual                                | al network                                                                                                 |  |  |  |  |
|------------------------------------------------------|----------------------------------------------------------------------------------------------------|----------------------------------------------------------------------------------------------------|--|--|--|--|
| Create virtua                                        | al network gateway $	imes$                                                                                         | Choose virtual network $\ \ \square \ 	imes$                                                               |  |  |  |  |
| Azure has provided options. Learn mor                | l a planning and design guide to help you configure the various VPN gateway<br>e.                                  | To associate a virtual network with a gateway, it<br>must contain a valid gateway subnet.<br>Learn more IZ |  |  |  |  |
| VNGW1                                                |                                                                                                    |                                                                                                    |  |  |  |  |
| Gatewaytype 🔀                                        | ressRoute                                                                                                    | These are the virtual networks in<br>the selected subscription and<br>location 'Central US'.               |  |  |  |  |
| VPN type 🕡<br>💿 Route-based                          | O Policy-based                                                                                                    | AzureNetworks<br>CX-SecurityTLs-Resour                                                                     |  |  |  |  |
| * SKU ❶<br>VpnGw1                                    |                                                                                                    |                                                                                                    |  |  |  |  |
| Enable active a                                      | active mode 🕕                                                                                                    |                                                                                                    |  |  |  |  |
| * Virtual network<br>Choose a virtu                  | al network                                                                                                    |                                                                                                    |  |  |  |  |
| * Public IP address <ul> <li>Create new (</li> </ul> | 0<br>Use existing                                                                                                  |                                                                                                    |  |  |  |  |
| PublicIPforVNGW                                      | 1                                                                                                    |                                                                                                    |  |  |  |  |
| ^ Configure                                          | public IP address                                                                                                  |                                                                                                    |  |  |  |  |
| SKU<br>Basic                                         |                                                                                                    |                                                                                                    |  |  |  |  |
| * Assignm                                            | nic 🔿 Static                                                                                                    |                                                                                                    |  |  |  |  |
| ✓ Configure BGP                                      | ASN 🛛                                                                                                    |                                                                                                    |  |  |  |  |
| * Autonomous sys                                     | tem number (ASN) 🚯                                                                                                 |                                                                                                    |  |  |  |  |
| 00010                                                |                                                                                                    |                                                                                                    |  |  |  |  |
| * Subscription<br>Microsoft Azure E                  | interprise V                                                                                                    |                                                                                                    |  |  |  |  |
| Posourse group @                                     |                                                                                                    |                                                                                                    |  |  |  |  |
|                                                      |                                                                                                    |                                                                                                    |  |  |  |  |
| 이듬                                                   | 가장 네트워크 게이트웨이의 이듬<br>                                                                                              |                                                                                                    |  |  |  |  |
| 게이트웨이<br>유형                                          | IPsec VPN이므로 VPN 선택                                                                                                |                                                                                                    |  |  |  |  |
| VPN 유형                                               | VTI이므로 Route-based(경로 기반)를 선택합니다. 암호화 맵 VPN이 완료될 때 정책<br>기반 사용                                                     |                                                                                                    |  |  |  |  |
| SKU                                                  | 필요한 트래픽의 양에 따라 VpnGw1 이상을 선택해야 합니다. Basic은 BGP를 지원<br>하지 않습니다.                                                     |                                                                                                    |  |  |  |  |
| 활성/활성<br>모드 사용                                       | 활성화하지 마십시오. 게시 시 ASA에는 루프백 또는 인터페이스 내부에서 BGP 세<br>션을 소싱할 수 있는 기능이 없습니다. Azure에서는 BGP 피어링에 대해 1개의 IP 주<br>소만 허용합니다. |                                                                                                    |  |  |  |  |
| 공용 IP 주                                              | 새 IP 주소를 생성하고 리소스에 이름을 할당합니다                                                                                       |                                                                                                    |  |  |  |  |

| 소             |                                             |
|---------------|---------------------------------------------|
| BGP ASN<br>구성 | 링크에서 BGP를 활성화하려면 이 확인란을 선택합니다               |
| ASN           | 이 값을 기본 값으로 65515. ASN Azure는 다음과 같이 표시됩니다. |

4단계. 로컬 네트워크 게이트웨이를 만듭니다.

로컬 네트워크 게이트웨이는 ASA를 나타내는 리소스입니다.

|                     | ~ | Dashboard / New       |
|---------------------|---|-----------------------|
| + Create a resource |   | New                   |
| 🛧 Home              |   |                       |
| 📴 Dashboard         |   | ,                     |
| E All services      |   | local ne              |
| - 🛨 FAVORITES       |   | Local network gateway |

| Create local network gate $\Box$ $	imes$ |                  |                                 |
|------------------------------------------|------------------|---------------------------------|
| * Name<br>ASA ✓                          |                  |                                 |
| * IP address ⊕<br>B.B.B.B ✓              |                  |                                 |
| Address space 🚯                          |                  |                                 |
| 192.168.100.0/30                         | 이름               | ASA의 이름                         |
| Add additional address range             | IP 주소            | ASA 외부 인터페이스의 공용 IP 주소          |
| Configure BGP settings                   | 주소 공간            | 서브넷은 나중에 VTI에서 구성됩니다            |
| * Autonomous system number (ASN) 🚯       | BGP 설정 구성        | BGP를 활성화하려면 이 확인란을 선택<br>합니다    |
| * BGP peer IP address                    | ASN              | 이 ASN은 ASA에서 구성됩니다              |
| 192.168.100.1                            | BGP 피어 IP 주<br>소 | IP 주소는 ASA VTI 인터페이스에 구성<br>됩니다 |
| * Subscription                           |                  |                                 |
| Microsoft Azure Enterprise V             |                  |                                 |
| * Resource group 🚯                       |                  |                                 |
| CX-SecurityTLs-ResourceGroup  Create new |                  |                                 |
| * Location                               |                  |                                 |
| Central US 🗸                             |                  |                                 |

5단계. 이미지에 표시된 대로 가상 네트워크 게이트웨이와 로컬 네트워크 게이트웨이 간에 새 연결 을 생성합니다.

| + Create a resource | New        |
|---------------------|------------|
| 🛧 Home              |            |
| 📴 Dashboard         | ∠ Connec   |
| i≡ All services     | Connec     |
| - ★ FAVORITES       | Connection |

Dashboard > New > Connection > Create connection > Basics

| Create | connection                                |   | × | Basics                                                                 | $\Box \times$ |
|--------|-------------------------------------------|---|---|------------------------------------------------------------------------|---------------|
| 1      | Basics<br>Configure basic settings        | > |   | * Connection type ①<br>Site-to-site (IPsec)                            | ~             |
| 2      | Settings<br>Configure connection settings | > |   | Subscription     Microsoft Azure Enterprise     Resource group         | ~             |
| 3      | Summary<br>Review and create              | > |   | CX-SecurityTLs-ResourceGroup<br>Create new<br>* Location<br>Central US | ~             |
|        |                                           |   |   |                                                                        |               |

Dashboard > New > Connection > Create connection > Settings

| Create connection                           | × | Settings $\Box$ $\times$                                                                                                |
|---------------------------------------------|---|----------------------------------------------------------------------------------------------------|
| Basics<br>Configure basic settings          | ~ | <ul> <li>Virtual network gateway<br/>VNGW1         VNGW1     </li> </ul>                                                |
| 2 Settings<br>Configure connection settings | > | * Local network gateway  ASA                                                                                            |
| 3 Summary<br>Review and create              | > | <ul> <li>Connection name</li> <li>VNGW1-ASA ✓</li> <li>Shared key (PSK) ●</li> </ul>                                    |
|                                             |   | ChooseSomeSecretPassword <ul> <li>Enable BGP •</li> <li>To enable BGP, the SKU has to be Standard or higher.</li> </ul> |

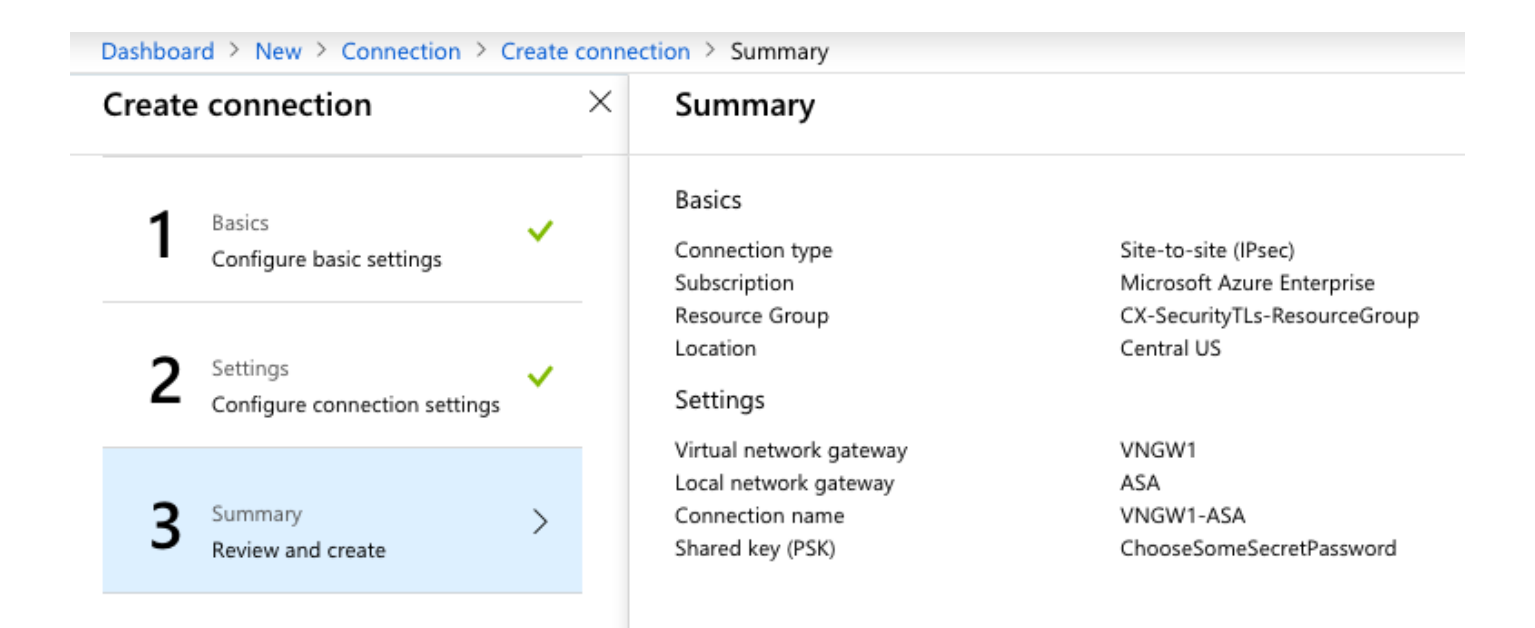

6단계. ASA를 구성합니다.

먼저 외부 인터페이스에서 IKEv2를 활성화하고 IKEv2 정책을 구성합니다.

crypto ikev2 policy 10 encryption aes-gcm-256 aes-gcm-192 aes-gcm integrity null group 14 5 2 prf sha512 sha384 sha256 sha lifetime seconds 86400 crypto ikev2 policy 20 encryption aes-256 aes-192 aes integrity sha512 sha384 sha256 sha group 14 5 2 prf sha512 sha384 sha256 sha lifetime seconds 86400 crypto ikev2 enable outside

6단계. IPsec 변형 집합 및 IPsec 프로필을 구성합니다.

crypto ipsec ikev2 ipsec-proposal AZURE-PROPOSAL protocol esp encryption aes-256 protocol esp integrity sha-256 crypto ipsec profile AZURE-PROPOSAL set ikev2 ipsec-proposal AZURE-PROPOSAL

8단계. 터널 그룹을 구성합니다.

그림과 같이 3단계에서 생성한 가상 네트워크 게이트웨이의 공용 IPv4 주소를 검색합니다.

| Dashboard > VNGW1             |                                                         |                                  |
|-------------------------------|---------------------------------------------------------|----------------------------------|
| VINGW1                        |                                                         |                                  |
|                               | → Move 🟛 Delete                                         |                                  |
| la Overview                   | Resource group (change)<br>CX-SecurityTLs-ResourceGroup | SKU<br><b>VpnGw1</b>             |
| Activity log                  | Location                                                | Gateway type                     |
| 📸 Access control (IAM)        | Central US                                              | VPN                              |
| 🖉 Tags                        | Subscription (change)<br>Microsoft Azure Enterprise     | VPN type<br>Route-based          |
| X Diagnose and solve problems | Subscription ID<br>dc4d0d63-bcde-4e95-bd95-b44bfb1eb8fb | Virtual network<br>AzureNetworks |
| Settings                      |                                                         | Public IP address                |
| Genfiguration                 |                                                         | A.A.A.A (PubliciPiorVNGWT)       |
| S Connections                 | Tags (cnange)<br>Click here to add tags                 |                                  |
| AN Print to the confirmation  |                                                         | *                                |

그런 다음 ASA에서 3단계에서 정의한 사전 공유 키를 사용하여 그룹 정책 및 터널 그룹을 구성합니 다.

group-policy AZURE internal group-policy AZURE attributes vpn-tunnel-protocol ikev2 tunnel-group A.A.A.A type ipsec-l2l tunnel-group A.A.A.A general-attributes default-group-policy AZURE tunnel-group A.A.A.A ipsec-attributes ikev2 remote-authentication pre-shared-key \*\*\*\*\* ikev2 local-authentication pre-shared-key \*\*\*\*\*

9단계. 터널 인터페이스를 구성합니다.

4단계(로컬 네트워크 게이트웨이 구성)에서 BGP 연결을 위한 네트워크 주소와 IP 주소를 구성했습 니다. VTI에서 구성할 IP 주소 및 네트워크입니다.

interface Tunnel1
nameif AZURE
ip address 192.168.100.1 255.255.255.252
tunnel source interface outside
tunnel destination A.A.A.4
tunnel mode ipsec ipv4
tunnel protection ipsec profile AZURE-PROPOSAL
no shutdown

10단계.

옵션 1. 동적 라우팅을 구성합니다. BGP를 사용하여 Azure와 경로를 교환합니다.

3단계에서 만든 가상 네트워크 게이트웨이의 구성을 보려면 Azure에서 BGP 라우터의 IP 주소를 찾 습니다. 이 예에서는 10.1.2.254입니다.

| VGW - Configuration                             |                                           |  |  |  |
|-------------------------------------------------|-------------------------------------------|--|--|--|
|                                                 | R Save X Discard                          |  |  |  |
| Overview                                        | * SKU 🚯<br>VpnGw1                         |  |  |  |
| Activity log                                    |                                           |  |  |  |
| Access control (IAM)                            | Active-active mode Enabled Disabled       |  |  |  |
| 🥔 Tags                                          |                                           |  |  |  |
| ✗ Diagnose and solve problems                   | ✓ Configure BGP ASN                       |  |  |  |
| Sattings                                        | * Autonomous system number (ASN)<br>65515 |  |  |  |
| Settings                                        |                                           |  |  |  |
| 🚘 Configuration                                 |                                           |  |  |  |
| S Connections                                   | BGP peer IP address(es)<br>10.1.2.254     |  |  |  |
| <ul> <li>Point-to-site configuration</li> </ul> |                                           |  |  |  |

ASA에서 VTI 터널을 벗어난 10.1.2.254를 가리키는 고정 경로를 구성합니다. 이 예에서 192.168.100.2는 VTI와 동일한 서브넷 내에 있습니다. 해당 IP 주소를 가진 디바이스가 없더라도 ASA는 VTI 인터페이스를 가리키는 경로를 설치합니다.

route AZURE 10.1.2.254 255.255.255.255 192.168.100.2 1

그런 다음 ASA에서 BGP를 구성합니다. 네트워크 192.168.2.0/24은 ASA의 내부 인터페이스이며 클라우드로 전파되는 경로입니다. 또한 Azure에 구성된 네트워크는 ASA에 광고됩니다.

router bgp 65000 bgp log-neighbor-changes bgp graceful-restart address-family ipv4 unicast neighbor 10.1.2.254 remote-as 65515 neighbor 10.1.2.254 ebgp-multihop 255 neighbor 10.1.2.254 activate network 192.168.2.0 network 192.168.100.0 mask 255.255.255.252 no auto-summary 옵션 2. 고정 라우팅 구성 - ASA 및 Azure 모두에서 경로를 정적으로 구성합니다. VTI 터널을 통해 Azure 네트워크로 트래픽을 전송하도록 ASA를 구성합니다.

route AZURE 10.1.0.0 255.255.0.0 192.168.100.2 1

4단계에서 생성한 로컬 네트워크 게이트웨이를 터널 인터페이스의 ASA 및 서브넷 뒤에 있는 네트 워크로 수정하고 "추가 네트워크 공간 추가" 섹션에 접두사를 추가합니다.

### 다음을 확인합니다.

구성이 올바르게 작동하는지 확인하려면 이 섹션을 활용하십시오.

1단계. show crypto ikev2 sa를 사용하여 IKEv2 세션이 설정되었는지 확인합니다.

#### <#root>

ciscoasa# show crypto ikev2 sa

IKEv2 SAs:

Session-id:6, Status:UP-ACTIVE, IKE count:1, CHILD count:1

Tunnel-id Local 2006974029 B.B.B.B. /500 Remote A.A.A.A/500

READY

INITIATOR Encr: AES-CBC, keysize: 256, Hash: SHA96, DH Grp:2, Auth sign: PSK, Auth verify: PSK Life/Active Time: 86400/4640 sec Child sa: local selector 0.0.0.0/0 - 255.255.255.255/65535 remote selector 0.0.0.0/0 - 255.255.255/65535 ESP spi in/out: 0x74e90416/0xba17723a

2단계. IPsec SA도 show crypto ipsec sa 명령을 사용하여 협상되었는지 확인합니다.

<#root>

```
ciscoasa# show crypto ipsec sa
interface: AZURE
Crypto map tag: __vti-crypto-map-3-0-1, seq num: 65280, local addr: B.B.B.B
local ident (addr/mask/prot/port): (0.0.0.0/0.0.0.0/0/0)
remote ident (addr/mask/prot/port): (0.0.0.0/0.0.0.0/0/0)
current_peer: A.A.A.A
```

#pkts encaps: 240, #pkts encrypt: 240, #pkts digest: 240 #pkts decaps: 377 , #pkts decrypt: 377, #pkts verify: 377 #pkts compressed: 0, #pkts decompressed: 0 #pkts not compressed: 240, #pkts comp failed: 0, #pkts decomp failed: 0 #pre-frag successes: 0, #pre-frag failures: 0, #fragments created: 0 #PMTUs sent: 0, #PMTUs rcvd: 0, #decapsulated frgs needing reassembly: 0 #TFC rcvd: 0, #TFC sent: 0 #Valid ICMP Errors rcvd: 0, #Invalid ICMP Errors rcvd: 0 #send errors: 0, #recv errors: 0 local crypto endpt.: B.B.B.B/500, remote crypto endpt.: A.A.A.A/500 path mtu 1500, ipsec overhead 78(44), media mtu 1500 PMTU time remaining (sec): 0, DF policy: copy-df ICMP error validation: disabled, TFC packets: disabled current outbound spi: BA17723A current inbound spi : 74E90416 inbound esp sas: spi: 0x74E90416 (1961427990) SA State: active transform: esp-aes-256 esp-sha-256-hmac no compression in use settings ={L2L, Tunnel, IKEv2, VTI, } slot: 0, conn\_id: 1722, crypto-map: \_\_vti-crypto-map-3-0-1 sa timing: remaining key lifetime (kB/sec): (3962863/24100) IV size: 16 bytes replay detection support: Y Anti replay bitmap: **OxFFFFFFF OxFFFFFFF** outbound esp sas: spi: 0xBA17723A (3122098746) SA State: active transform: esp-aes-256 esp-sha-256-hmac no compression in use settings ={L2L, Tunnel, IKEv2, VTI, } slot: 0, conn\_id: 1722, crypto-map: \_\_vti-crypto-map-3-0-1 sa timing: remaining key lifetime (kB/sec): (4008947/24100) IV size: 16 bytes replay detection support: Y Anti replay bitmap: 0x0000000 0x0000001 ciscoasa#

3단계. 고정 라우팅을 사용하는 경우 BGP 또는 엔드포인트 리소스에 대한 레이어 3 라우팅과 레이 어 4 연결을 검증하기 위해 ping 및 ping tcp를 사용하여 터널을 통해 BGP 원격 라우터에 대한 연결 을 확인합니다.

#### <#root>

ciscoasa#

ping 10.1.2.254

Type escape sequence to abort. Sending 5, 100-byte ICMP Echos to 10.1.2.254, timeout is 2 seconds:

11111

Success rate is 100 percent (5/5), round-trip min/avg/max = 40/42/50 ms ciscoasa#

ping tcp 10.1.2.254 179

Type escape sequence to abort. No source specified. Pinging from identity interface. Sending 5 TCP SYN requests to 10.1.2.254 port 179 from 192.168.100.1, timeout is 2 seconds:

11111

Success rate is 100 percent (5/5), round-trip min/avg/max = 41/42/42 ms ciscoasa#

4단계. BGP를 사용하는 경우 BGP 연결, Azure로 수신 및 광고된 경로 및 ASA의 라우팅 테이블을 확인합니다.

#### <#root>

ciscoasa#

show bgp summary

BGP router identifier 192.168.100.1, local AS number 65000 BGP table version is 6, main routing table version 6 4 network entries using 800 bytes of memory 5 path entries using 400 bytes of memory 2/2 BGP path/bestpath attribute entries using 416 bytes of memory 1 BGP AS-PATH entries using 24 bytes of memory 0 BGP route-map cache entries using 0 bytes of memory 0 BGP filter-list cache entries using 0 bytes of memory BGP using 1640 total bytes of memory BGP activity 14/10 prefixes, 17/12 paths, scan interval 60 secs

NeighborVAS MsgRcvd MsgSentTblVerInQ OutQ Up/DownState/PfxRcd10.1.2.254465515736060

01:02:26 3

ciscoasa#

show bgp neighbors 10.1.2.254 routes

BGP table version is 6, local router ID is 192.168.100.1

Status codes: s suppressed, d damped, h history, \* valid, > best, i - internal, r RIB-failure, S Stale, m multipath Origin codes: i - IGP, e - EGP, ? - incomplete Network Metric LocPrf Weight Path Next Hop \*> 10.1.0.0/16 0 65515 i <<< This is the virtual network def: 10.1.2.254 \* 192.168.100.0/30 10.1.2.254 0 65515 i r> 192.168.100.1/32 10.1.2.254 0 65515 i Total number of prefixes 3 ciscoasa# show bgp neighbors 10.1.2.254 advertised-routes BGP table version is 6, local router ID is 192.168.100.1 Status codes: s suppressed, d damped, h history, \* valid, > best, i - internal, r RIB-failure, S Stale, m multipath Origin codes: i - IGP, e - EGP, ? - incomplete Network Metric LocPrf Weight Path Next Hop \*> 192.168.2.0 0.0.0.0 0 32768 i <<< These are the routes being advert \*> 192.168.100.0/30 0.0.0.0 0 32768 i <<< Total number of prefixes 2 ciscoasa# ciscoasa# show route Codes: L - local, C - connected, S - static, R - RIP, M - mobile, B - BGP D - EIGRP, EX - EIGRP external, O - OSPF, IA - OSPF inter area N1 - OSPF NSSA external type 1, N2 - OSPF NSSA external type 2 E1 - OSPF external type 1, E2 - OSPF external type 2, V - VPN i - IS-IS, su - IS-IS summary, L1 - IS-IS level-1, L2 - IS-IS level-2 ia - IS-IS inter area, \* - candidate default, U - per-user static route o - ODR, P - periodic downloaded static route, + - replicated route Gateway of last resort is 10.1.251.33 to network 0.0.0.0 S\* 0.0.0.0 0.0.0.0 [1/0] via B.B.B.C, outside 10.1.0.0 255.255.0.0 [20/0] via 10.1.1.254, 01:03:33 в S 10.1.2.254 255.255.255.255 [1/0] via 192.168.100.2, AZURE С B.B.B.A 255.255.255.224 is directly connected, outside B.B.B.B 255.255.255.255 is directly connected, outside 1 С 192.168.2.0 255.255.255.0 is directly connected, inside L 192.168.2.2 255.255.255.255 is directly connected, inside С 192.168.100.0 255.255.255.252 is directly connected, AZURE L 192.168.100.1 255.255.255.255 is directly connected, AZURE

5단계. 터널을 통해 디바이스를 ping합니다. 이 예에서는 Azure에서 실행되는 Ubuntu VM입니다.

#### <#root>

ciscoasa# p

ing 10.1.0.4

Type escape sequence to abort. Sending 5, 100-byte ICMP Echos to 10.1.0.4, timeout is 2 seconds:

11111

Success rate is 100 percent (5/5), round-trip min/avg/max = 40/42/50 ms

# 이제 원격 VM의 유효 경로를 확인합니다. 이미지에 표시된 대로 ASA가 클라우드에 보급된 경로를 표시해야 합니다.

| Dashboard > Resource groups > CX-SecurityTLs-ResourceGroup > jyoungta-ubuntu-azure - Diagnose and solve problems > Effective routes |        |                                         |                  |    |                         |                            |               |  |  |
|----------------------------------------------------------------------------------------------------|--------|-----------------------------------------|------------------|----|-------------------------|----------------------------|---------------|--|--|
| Effective routes                                                                                                    |        |                                         |                  |    |                         |                            |               |  |  |
| ↓ Download  ひ Refresh                                                                                                    |        |                                         |                  |    |                         |                            |               |  |  |
| i Showing only top 200 records, click Download above to see all.                                                                    |        |                                         |                  |    |                         |                            |               |  |  |
| Scope                                                                                                    |        | Virtual machine (jyoungta-ubuntu-azure) |                  |    |                         |                            |               |  |  |
| Network interface                                                                                                    |        | jyoungta-ubuntu-azur956                 |                  |    | ~                       |                            |               |  |  |
| Effective routes                                                                                                    |        |                                         |                  |    |                         |                            |               |  |  |
| SOURCE 1                                                                                                    | STATE  | ↑ <sub>U</sub>                          | ADDRESS PREFIXES | ¢Ψ | NEXT HOP TYPE           | 10 NEXT HOP TYPE IP ADDRES | 5 <b>S</b> ↑⊎ |  |  |
| Default                                                                                                    | Active |                                         | 10.1.0.0/16      |    | Virtual network         | -                          |               |  |  |
| Virtual network gateway                                                                                                    | Active |                                         | 192.168.100.0/30 |    | Virtual network gateway | A.A.A.A                    |               |  |  |
| Virtual network gateway                                                                                                    | Active |                                         | 192.168.100.1/32 |    | Virtual network gateway | A.A.A.A                    |               |  |  |
| Virtual network gateway                                                                                                    | Active |                                         | 192.168.2.0/24   |    | Virtual network gateway | A.A.A.A                    |               |  |  |
| Default                                                                                                    | Active |                                         | 0.0.0/0          |    | Internet                | -                          |               |  |  |
| Default                                                                                                    | Active |                                         | 10.0.0/8         |    | None                    | -                          |               |  |  |
| Default                                                                                                    | Active |                                         | 100.64.0.0/10    |    | None                    | -                          |               |  |  |
| Default                                                                                                    | Active |                                         | 172.16.0.0/12    |    | None                    | -                          |               |  |  |
| Default                                                                                                    | Active |                                         | 192.168.0.0/16   |    | None                    | -                          |               |  |  |
|                                                                                                    |        |                                         |                  |    |                         |                            |               |  |  |

# 문제 해결

현재 이 구성의 문제를 해결하는 데 사용할 수 있는 특정 정보가 없습니다.

이 번역에 관하여

Cisco는 전 세계 사용자에게 다양한 언어로 지원 콘텐츠를 제공하기 위해 기계 번역 기술과 수작업 번역을 병행하여 이 문서를 번역했습니다. 아무리 품질이 높은 기계 번역이라도 전문 번역가의 번 역 결과물만큼 정확하지는 않습니다. Cisco Systems, Inc.는 이 같은 번역에 대해 어떠한 책임도 지지 않으며 항상 원본 영문 문서(링크 제공됨)를 참조할 것을 권장합니다.